# Acceso al Talent Pool Qualentum. Guía de recomendaciones

Para acceder a la herramienta de gestión del Talent Pool, debes pinchar en la siguiente URL e identificarte la contraseña que te ha llegado por correo electrónico:

• <u>https://miperfil.qualentum.com/</u>

y acceder a la opción "Perfiles de candidatos".

Si no tienes un perfil creado todavía, deberás crearlo. Si ya has creado tu perfil, puedes editarlo tantas veces como quieras pulsando sobre tu e-mail.

### FOTO

Sube una foto bien encuadrada, nítida y en la que salgas bien. Será la primera impresión que tengan de ti. Solo podrás subir una foto, así que asegúrate de que esté a tu gusto antes de enviarla.

| a |                                                                                                    |                                                                                              |
|---|----------------------------------------------------------------------------------------------------|----------------------------------------------------------------------------------------------|
| G | https://miperfil.qualentum.com/admin/collections/candidates/920b018ac9c19/b018ac9c19/                                                                                                    | Finis                                                                                        |
|   | Editar Perfil de candidato                                                                                                    | ×                                                                                            |
|   | ID: 66471b80b714ef2471b80b0b                                                                                                    |                                                                                              |
|   | Última modificación: mayo 17° 2024, 1:19 PM Creado: mayo 17° 2024, 10:55 AM                                                                                                    | Previsualizar Guardar                                                                        |
|   | Foto *                                                                                                    |                                                                                              |
|   | Screenshot 2023-09-28 at 13.48.36.png ① ビ<br>2MB - 1286x1266 - image/png                                                                                                    | $\left(\times\right)$                                                                        |
|   | Titular (resume en una línea tu perfil laboral) *                                                                                                    |                                                                                              |
|   | Tu Guardián Digital: Experto en Ciberseguridad y Infraestructuras Criticas                                                                                                    |                                                                                              |
|   | Descripción (describe tu perfil, tu orientación y tus principales fortalezas) *                                                                                                    |                                                                                              |
|   | Como Guardián Digital, me especializo en proteger y defender infraestructuras criticas contra amenazas cibernéticas. Con amplia<br>de vulnerabilidades, implemento estrategias avanzadas de seguridad y respondo a incidentes con eficacia. Mi compromiso es ma<br>disponibilidad de los sistemas, garantizando un entorno digital seguro y resiliente. | a experiencia en la identificación y mitigación<br>antener la integridad, confidencialidad y |

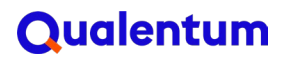

#### **TITULAR Y DESCRIPCIÓN**

Aquí puedes poner algo parecido a tu descripción de LinkedIn. No se trata de poner un escueto "Desarrollador Web", aunque puedes incluirlo. Como sugerencia puedes contar qué te hace único o cuál es tu objetivo, trabajo soñado o empresa ideal en la que te gustaría trabajar.

Se trata de **captar la atención siendo original**. Si has realizado el Programa de Coaching Laboral, acuérdate del *elevator pitch*. Esto es solo un ejemplo, es **importante que tu mensaje sea genuino y propio**.

También puedes hablar de tu motivación, trayectoria, objetivo profesional, lo que destaca en tu trabajo o de tu capacidad para aprender y afrontar retos. Intenta condensarlo en no más de 300-350 caracteres. Menos, es más.

Recuerda **no introducir datos personales** en el titular y la descripción, como **tu nombre y apellido, tu teléfono** u otros datos sensibles: cuando el proceso de selección de comienzo, enviaremos toda la información a la empresa interesada.

### FORMACIÓN

Aquí debes añadir tu formación: estudio, centro y fecha inicio y fin. Acuérdate de incluir el Bootcamp y **si lo estás cursando todavía, no introduzcas la fecha de finalización**. Con el + puedes añadir todo lo que

| ~ 0 | Editando | - Perfil de candidato - × +                                                           |               | -            | 0          | ×    |
|-----|----------|---------------------------------------------------------------------------------------|---------------|--------------|------------|------|
| ← → | G        | https://miperfil.qualentum.com/admin/collections/candidates/920b018ac9c197b018ac9c197 |               | Fi           | nish updat | te 🕴 |
|     |          | Última modificación: mayo 17º 2024, 1:19 PM Creado: mayo 17º 2024, 10:55 AM           | Previsualizar | Guardar      |            | *    |
|     |          | Formación (completa al menos uno)                                                     | Colapsar todo | Mostrar Todo | )          |      |
|     |          | H Formación 01                                                                        |               | ··· ^        |            |      |
|     |          | Titulo *                                                                              |               |              |            |      |
|     |          | Bootcamp en Ciberseguridad                                                            |               |              |            |      |
|     |          | Institución *                                                                         |               |              |            |      |
|     |          | Qualentum                                                                             |               |              |            |      |
|     |          | Fecha inicio * Fecha fin (si sigues estudiando aqui, deja la fecha vacia)             |               |              |            |      |
|     |          | 01/08/2024 × 🛱                                                                        |               | Ħ            |            |      |
|     |          | II Formación 02                                                                       |               | ^            |            |      |
|     |          | Titulo *                                                                              |               |              |            |      |
|     |          | Master en Cibersenuridad                                                              |               |              |            | -    |

# Qualentum

necesites, ordenándolas de la más reciente a más antigua. Ten en cuenta que usando los tres puntitos --- que aparecen arriba a la derecha puedes cambiar el orden, duplicar o eliminar.

### **EXPERIENCIA LABORAL**

Ahora toca añadir tu experiencia de más antigua a más actual. Tienes que ser preciso en el nombre de la posición, aunque puedes describirla después. Y **si estás trabajando actualmente en esa posición, no introduzcas la fecha de finalización**.

Si has podido seguir el Programa de Coaching Laboral, ya tienes muchas indicaciones de cómo hacerlo.

Intenta priorizar y destacar los puesto que hayas ejercido **que tengan relación con el puesto que buscas**. Si tienes ese tipo de experiencia, bastará con que incluyas 2 o 3 en el curriculum. Si por el contrario no tienes ese tipo de experiencia, o sólo tienes un puesto de este tipo, podrás poner otros empleos no conectados directamente. De nuevo, prioriza los más relacionados y busca destacar las **competencias transferibles** al tipo de puesto que quieres conseguir. Si tu experiencia no tiene ninguna relación con el puesto que te interesa, no dejes de incluirla: si has trabajado no des la idea de que nunca lo has hecho.

Como en el caso de la formación, con el + puedes añadir todas las que quieras. Introdúcelas de más reciente a más antigua. De nuevo, con el menú de tres puntitos ••• puedes cambiar el orden, duplicar o eliminar.

En la descripción del puesto puedes hablar de:

- Tipo de empresa/sector
- Tareas y responsabilidades
- Herramientas y tecnologías usadas
- Proyectos (con una breve descripción)
- Clientes
- Logros o aprendizajes importantes
- Competencias transferibles al tipo de puesto que te interesa

# Qualentum

### GUARDAR

Cuando tu perfil esté completo, llega el momento de guardarlo. **Revísalo** y asegúrate de que todo está correcto, que la ortografía y la redacción están cuidadas, y que el perfil es atractivo para las empresas.

No olvides **marcar la casilla de consentimiento** "Leído y acepto" que aparece abajo del todo a la izquierda para autorizarnos a mostrar tus datos a las Empresas. Hasta que no marques esa casilla, no podrás guardar tu perfil.

**Pulsa en el botón de GUARDAR que aparecerá arriba a la derecha** antes de salir.

| • Q Edita | ndo - Perfil de candidato - 🗙 🕂                                                                                                    |                                                                   |                                                                                                    | -                                                                       | - 0         | ×     |
|-----------|----------------------------------------------------------------------------------------------------|-------------------------------------------------------------------|----------------------------------------------------------------------------------------------------|-------------------------------------------------------------------------|-------------|-------|
| - → C     | https://miperfil.qualentum.com/admin/coll                                                                                          | ections/candidates/920b018                                        | 8ac9c197b018ac9c197                                                                                                    |                                                                         | Finish upda | ite 🚦 |
|           | Última modificación: mayo 17º 2024, 1:19 PM                                                                                        | Creado: mayo 17º 2024, 10                                         | D:55 AM                                                                                                    | Previsualizar                                                           | ar          |       |
|           | Fecha inicio *                                                                                                    |                                                                   | Fecha fin (mes/año) (si sigues trabajando aquí, deja la fecha vacía                                                                      | a)                                                                      |             |       |
|           | 03/11/2024                                                                                                    | × 🗄                                                               | 05/13/2024                                                                                                    | × É                                                                     |             |       |
|           | + Añadir Experiencia laboral                                                                                                    |                                                                   |                                                                                                    |                                                                         |             |       |
|           | QUALENTUM DIGITAL, S.L.U. (en adelante, "Q<br>posibles empresas interesadas en la contrata<br>siempre de manera de manera anónima. | ualentum"), tratará los datos o<br>ción de perfiles. Esta informa | de carácter personal que nos estás proporcionando con la finalidad<br>ación pueden aparecer junto a otra que nos hayas autorizado a comp | de mostrarlos en el Talent Pool a<br>partir previamente, y se mostrarán |             |       |
|           | Puedes revocar el consentimiento otorgado, a                                                                                       | sí como ejercitar los derecho                                     | os reconocidos en los artículos 15 a 22 del Reglamento (UE) 2016/67                                                                      | 9, mediante solicitud dirigida a                                        |             |       |
|           | Qualentum en Calle García Martín, 21. 28224.                                                                                       | Pozuelo de Alarcón, Madrid,                                       | o a la siguiente dirección de correo electrónico rgpd@qualentum.co                                                                       | m, adjuntando copia de tu DNI o                                         |             |       |
|           | documentación acreditativa de tu identidad. S                                                                                      | i lo deseas, puede consultar                                      | información adicional y detallada sobre protección de datos en el si                                                                     | guiente enlace.                                                         |             |       |
|           | onfirmo que he leido y acepto las <u>condic</u>                                                                                    | iones legales y que los datos                                     | s que estoy aportando son veraces y actualizados                                                                                         |                                                                         |             |       |

También podrás previsualizar tu perfil para saber cómo lo verán las Empresas. Esta opción aparece como un botón al lado del botón de guardar.